## ■Windows10 のTCP/IP設定マニュアル

1. 左下にマウスを合わせてスタートボタンの右クリックで「コントロールパネル」をクリックします。

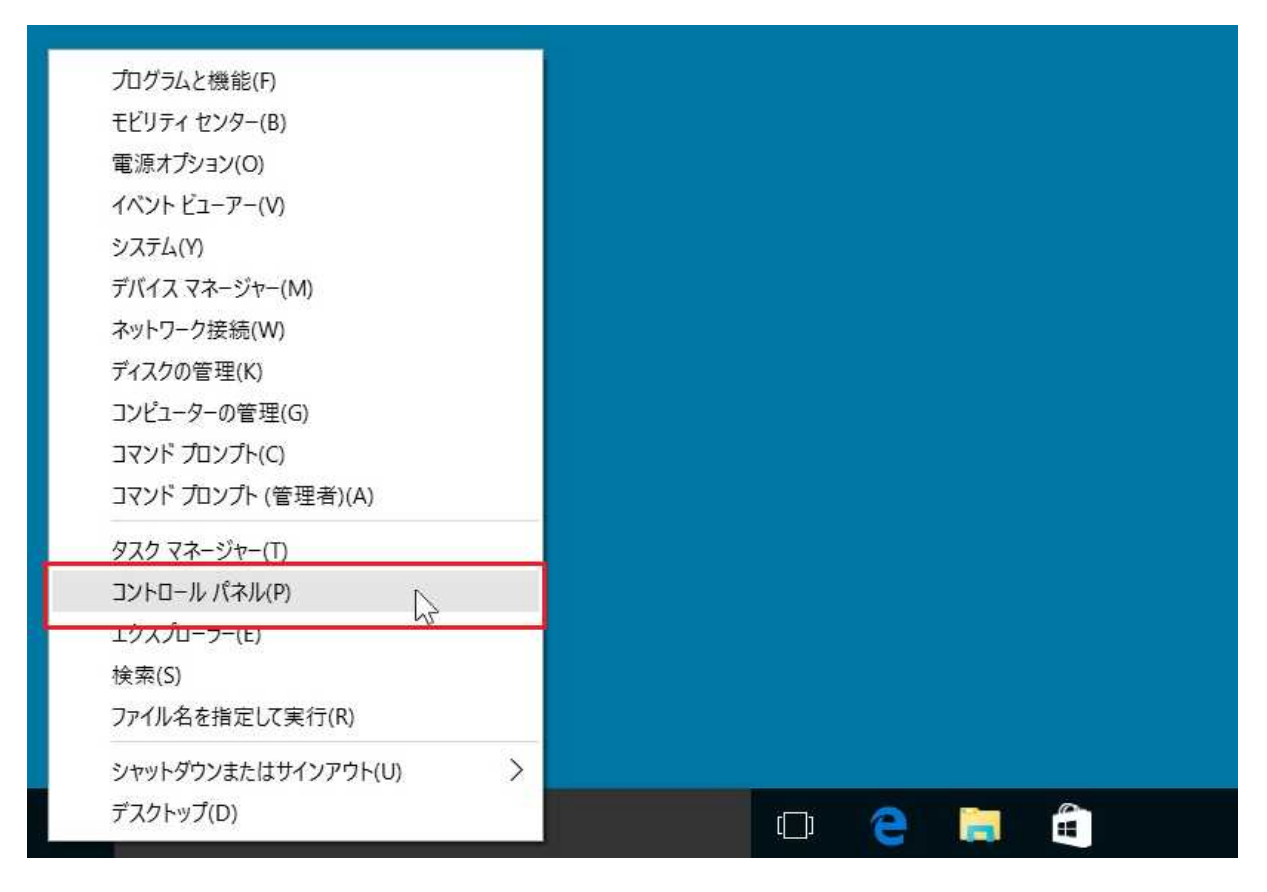

2.「コントロールパネル」の「ネットワークの状態とタスクの表示」をクリックします。

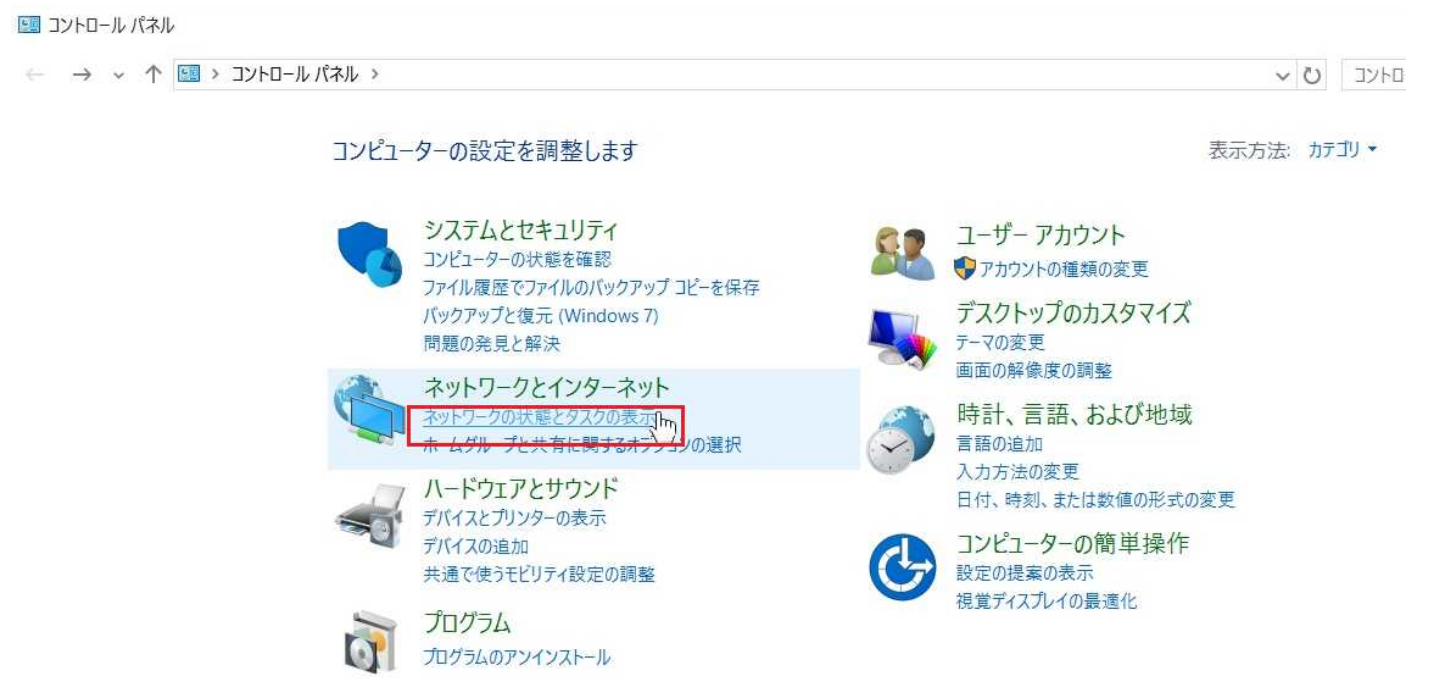

3. 「ネットワークと共有センター」のウィンドウが開きます。 「ローカルエリア接続」をクリックします。

| コントロール パネル ホーム | 基本ネットワーク情報の表示と接続のセットアップ<br>アクティブなネットワークの表示             |                                                                        |  |
|----------------|--------------------------------------------------------|------------------------------------------------------------------------|--|
| アダプターの設定の変更    |                                                        |                                                                        |  |
| 共有の詳細設定の変更     | CAMPUS-NET<br>プライベート ネットワーク                            | アクセスの種類: インターネット<br>ホームグループ: 参加可能<br>接続: 40 <sup>27</sup> ローカル エリア接続Im |  |
|                | ネットワーク設定の変更                                            |                                                                        |  |
|                | 新しい接続またはネットワークのセット<br>プロードバンド、ダイヤルアップ、または<br>ットアップします。 | アップ<br>VPN 接続をセットアップします。 あるいは、 ルーターまたはアクセス ポイントをセ                      |  |
|                | 問題のトラブルシューティング<br>ネットワークの問題を診断して修復しま                   | す。または、トラブルシューティングに関する情報を入手します。                                         |  |

4. 「ローカルエリア接続の状態」ウィンドウが開きます。 「プロパティ」をクリックします。

| 妾続           |                                 | 2 |
|--------------|---------------------------------|---|
| IPv4 接続:     | インターネット                         |   |
| IPv6 接続:     | ネットワーク アクセスなし                   |   |
| メディアの状態:     | 有効                              |   |
| 期間:          | 00:02:52                        |   |
| 速度:          | 100.0 Mbps                      |   |
| 詳細(E)        |                                 |   |
| 24 /6-3 6370 |                                 |   |
| 動作状況 <u></u> | 送信 — 受信                         |   |
| 動作状況<br>バイト: | 送信 — 受信<br>893,747   27,090,602 |   |

5.「ローカルエリア接続のプロパティ」ウィンドウが開きます

「インターネット プロトコル バージョン6(TCP/IPv6)」のチェックを外します「インターネットプロトコルバージョン4(TCP/IPv4)」を選択し、「プロパティ」をクリックします。

|                                                                                                    | Gigabit Network Con                                                                                                    | nection                                              |      |
|----------------------------------------------------------------------------------------------------|----------------------------------------------------------------------------------------------------|------------------------------------------------------|------|
| の接続は次の項目を使用                                                                                                    | 目します(O):                                                                                                    | 構成(                                                  | C)   |
| <ul> <li>✓ Microsoft ネットワ</li> <li>✓ QoS パケット スケジ</li> <li>✓ イソターネット プロ</li> <li>✓ Link-Layer Topo</li> <li>→ Microsoft Network</li> <li>✓ Microsoft LLDP</li> <li>✓ インターネット プロ</li> </ul> | フーク用ファイルとブリンタ・<br>ジューラ<br>トコル パージョン 4 (TCP/<br>logy Discovery Mappe<br>ork Adapter Multiplex<br>プロトコル ドライパー<br>トコル パージョン 6 (TCP/ | -共有<br>Pv4)<br>er I/O Driver<br>or Protocol<br>IPv6) | ~    |
|                                                                                                    | 1000 M to 741 107                                                                                                    | プロパティ                                                | r(R) |
| インストール(N)<br>説明                                                                                                    | 削除(U)                                                                                                    |                                                      | 10   |

6. 「インターネット プロトコル バージョン4(TCP/IPv4)のプロパティ」が表示されます。 「次のIPアドレスを使う」と「次のDNSサーバーのアドレスを使う」を選択します。

| ます。サホートされていない場合は、ネ<br>ください。                                      | ットワーク管理者に適切な IP 設定を聞い会 | 情報推進係から発番されました IP アドレ                  |
|------------------------------------------------------------------|------------------------|----------------------------------------|
| <ul> <li>IP アドレスを自動的に取得する(</li> <li>次の IP アドレスを使う(S):</li> </ul> | 0)                     | ス・リノネットマスク・アノオルトクー<br>ウェイを正確に入力してください。 |
| IP 7FUZ(I):                                                      | 10 . 88 . 24 . 33      |                                        |
| サブネット マスク(U):                                                    | 255.255.0.0            |                                        |
| デフォルト ゲートウェイ(D):                                                 | 10 . 85 . 254 . 254    |                                        |
| ○ DNS サーバーのアドレスを自動的                                              | )に取得する(日)              |                                        |
| ⑦ 次の DNS サーバーのアドレスを修                                             | あう(E):                 |                                        |
| 優先 DNS サーバー(P):                                                  | 10 . 252 . 1 . 181     |                                        |
| 代替 DNS サーバー(A):                                                  | 192 . 168 . 100 . 182  |                                        |
| □ 該了時に設定を増証する(1)                                                 | States and a           |                                        |

すべてのアドレスを入力しましたら「OK」ボタンをクリックして完了です。